000000

-

☆

BİLGİ DANIŞMA BEDAŞ AKADEMİ İLETİŞİM BİZE YAZIN KURUMSAL

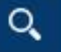

BOĞAZİÇİELEKTRİK DAĞITIM EN TR

0

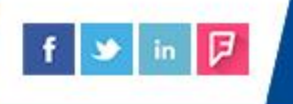

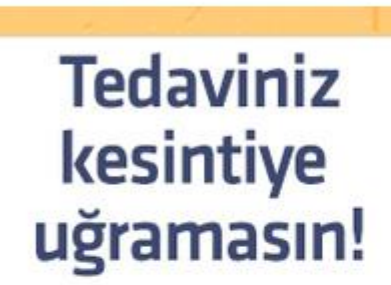

Makineye bağlı hastası olan abonelerimizin borçtan kaynaklı elektrik kesintisi yasamamaları ve arıza durumunda acil müdahale edilebilmesi için;

- Aboneliğin kendi adlarına olması
- İkametgahın abonelik olan adreste kayıtlı olması
- Sağlık raporlarının bulunması
- Bağlı oldukları tedarikçi şirketin Müşteri İşlem Merkezleri'ne yazılı olarak müracaat etmeleri gerekmektedir.

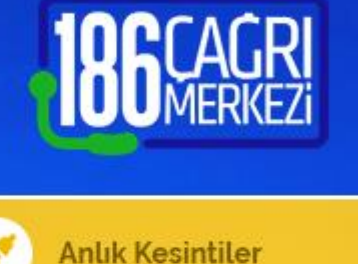

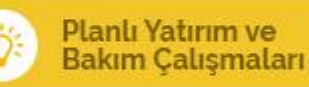

🔍 Online İşlemler

Başvuru Genel Bilgi

- 📝 İstek Öneri Şikayet
- 🎸 Kaçak İhbarı
- 🖗 Arıza Bildirimi

#### Şikayeti

## **BEDAŞ Ana Sayfasına giriş yapınız**

Savac istemleri

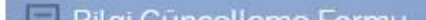

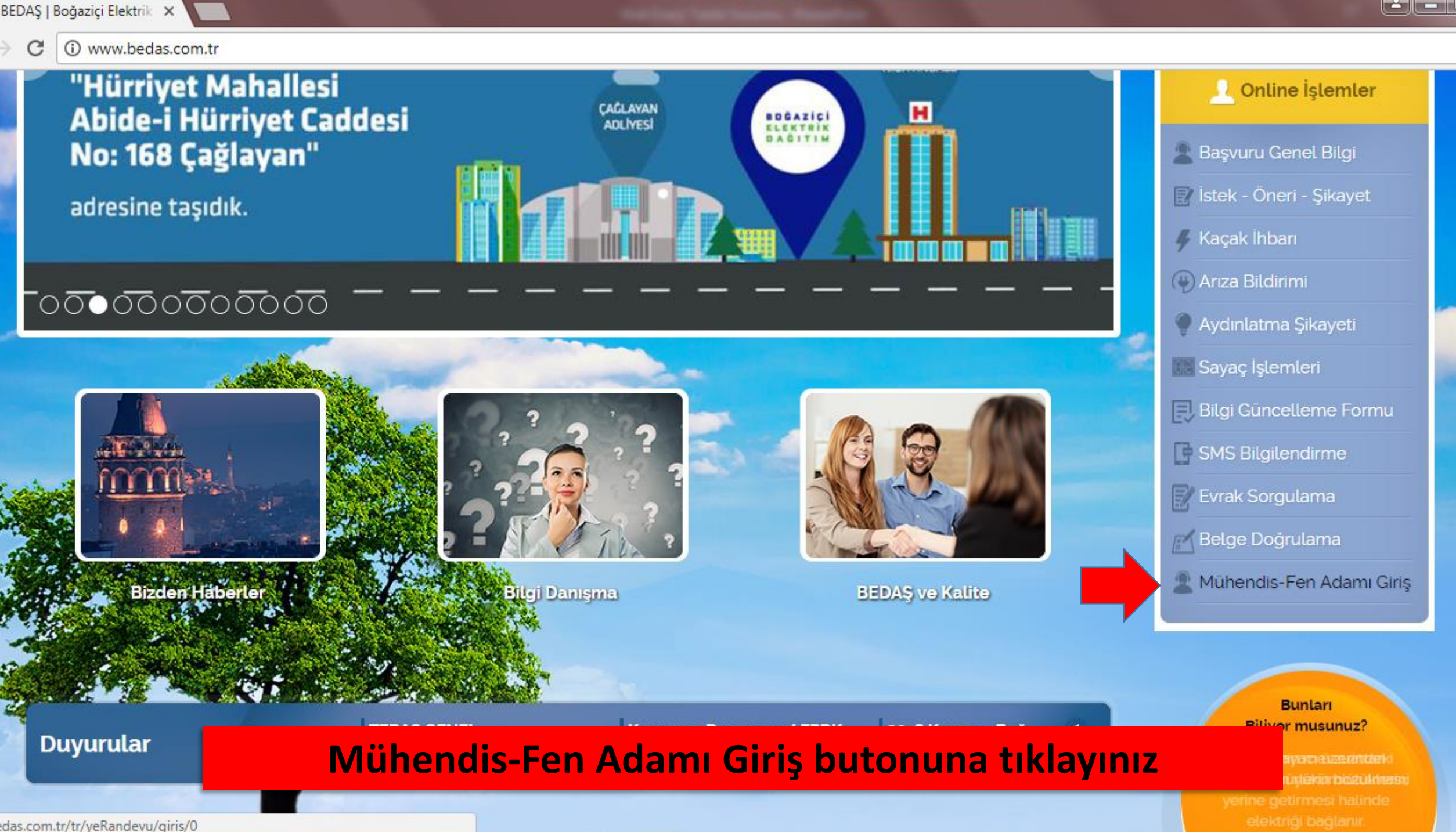

☆

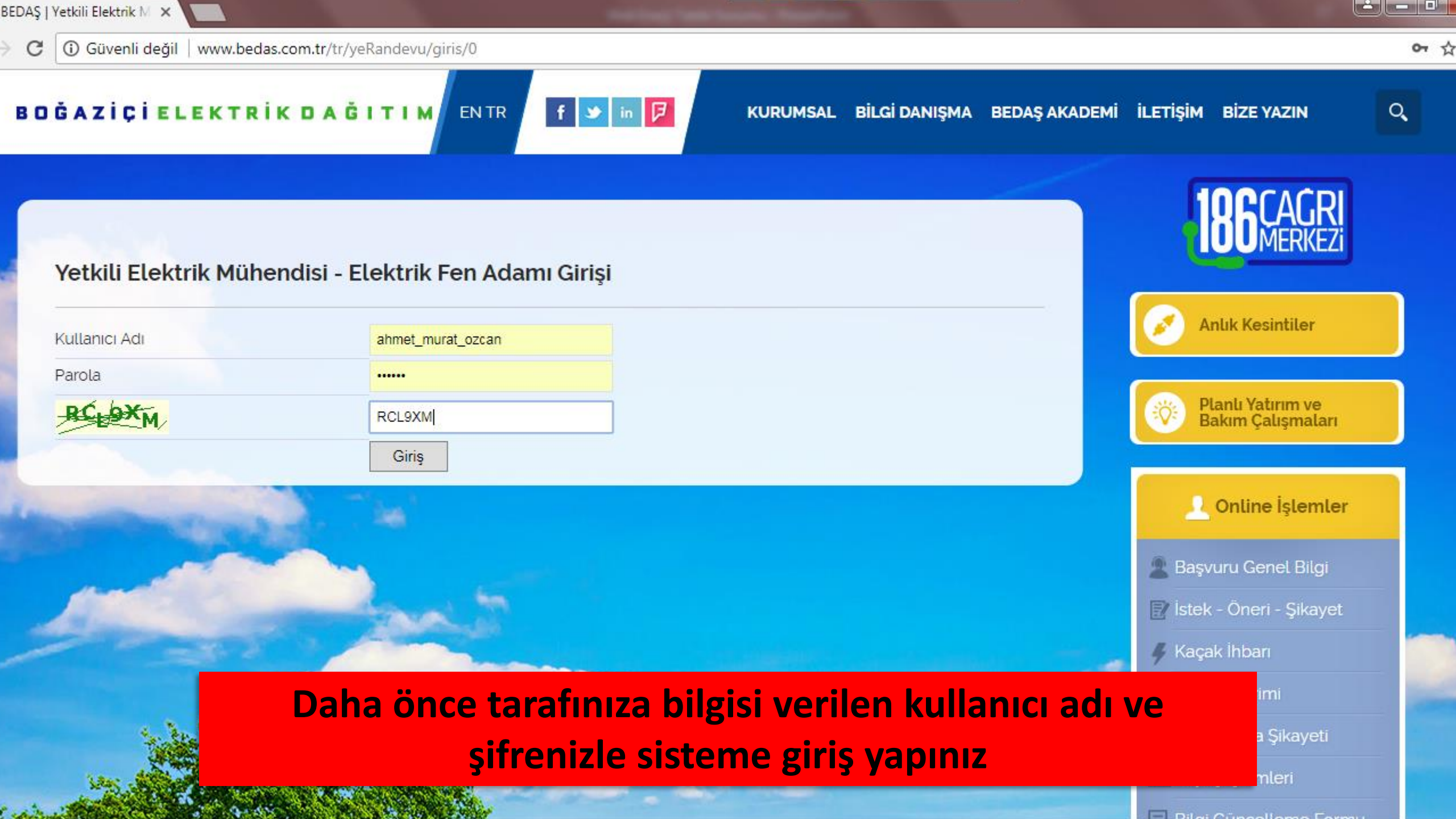

☆

C 🛈 www.bedas.com.tr/tr/yeRandevu/enerjiTalep/0

BOĞAZİÇİELEKTRİK DAĞITIM ENTR

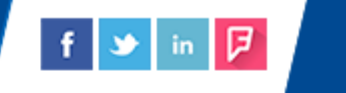

KURUMSAL BİLGİ DANIŞMA BEDAŞ AKADEMİ İLETİŞİM BİZE YAZIN

Q,

| Voni Basturu – Somulama – Kullanici İ                       | Enorii Talanlari Oku                                              | <b>186</b> MERKEZI                     |
|-------------------------------------------------------------|-------------------------------------------------------------------|----------------------------------------|
| GERÇEK/TÜZEL KİŞİ/ KAMU KURULUŞU *                          | <ul> <li>Gerçek Kişi</li> <li>Tüzel Kişi</li> <li>Kamu</li> </ul> | Anlık Kesintiler                       |
| MÜŞTERİ ADI SOYADI/FİRMA ADI *<br>MÜŞTERİ TC NO/ VERGİ NO * |                                                                   | Planlı Yatırım ve<br>Bakım Çalışmaları |
| MÜŞTERİ CEP TELEFONU "<br>YETKİLİ FEN ADAMI CEP TELEFONU "  |                                                                   | 👤 Online İşlemler                      |
| YETKİLİ FEN ADAMI E-POSTA ADRESİ *<br>BÖLGE SEÇİMİ *        | 1.Bölge (Avcılar-Kumburgaz-Silivri)                               | Başvuru Genel Bilgi                    |
| IL '<br>ILÇE<br>MAHALLE '                                   | Seçiniz  Seçiniz                                                  | Kaçak İhbarı                           |
|                                                             | rji Talepleri sekmesine giriş yapınız                             | a Şikayeti                             |

.

BAŞVURU GEREKÇESİ\*

Seçiniz

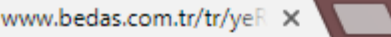

C Güvenli değil www.bedas.com.tr/tr/yeRandevu/enerjiTalep/0

ulama

☆

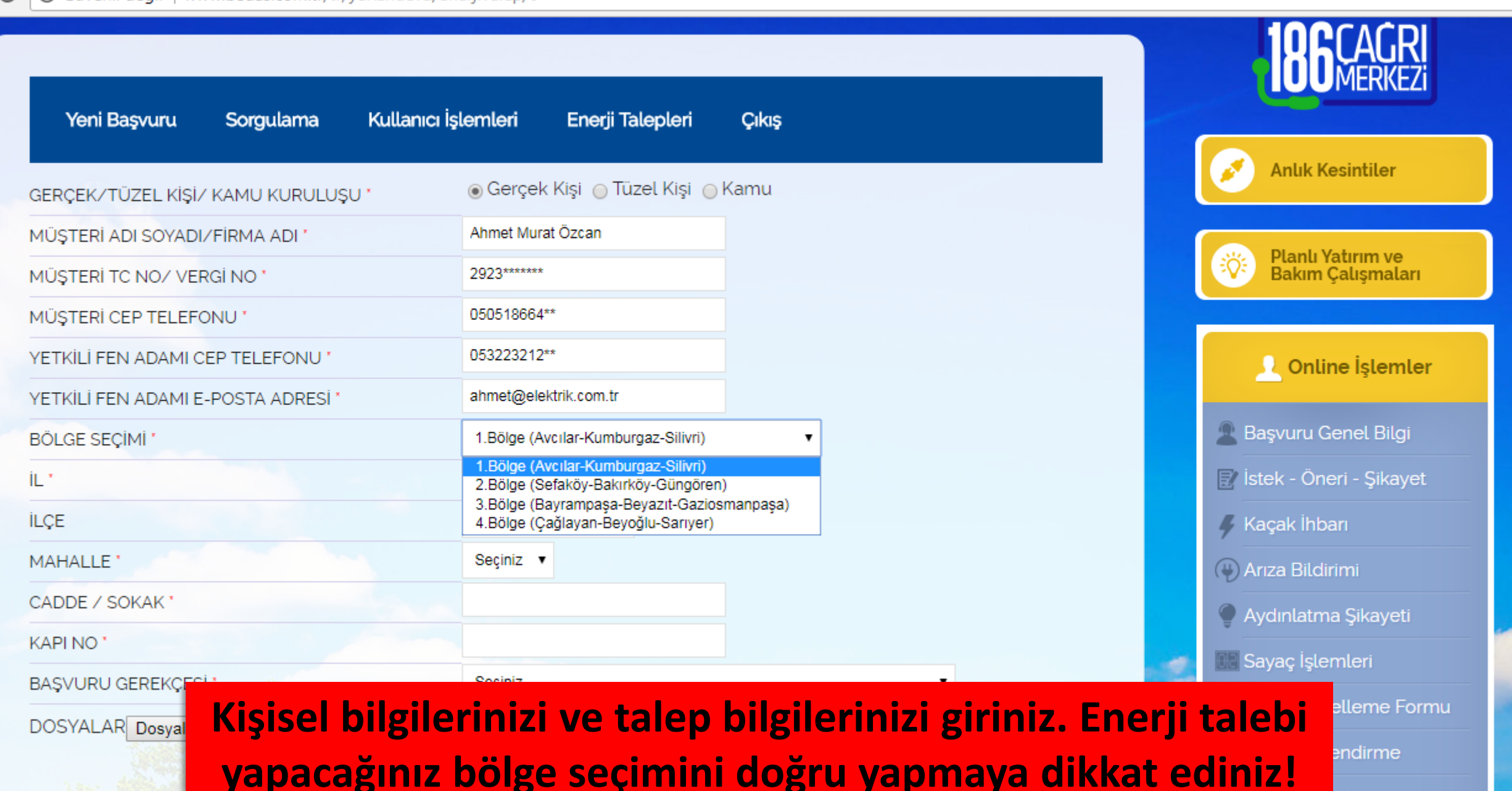

| www.bedas.com.tr/tr/yeF | × |  |  |
|-------------------------|---|--|--|
|-------------------------|---|--|--|

| C Güvenli değil   www.bedas.com.tr/tr/yeRandevu | J/enerjiTalep/0                    |                            |
|-------------------------------------------------|------------------------------------|----------------------------|
| MÜŞTERİ TC NO/ VERGİ NO *                       | 2923******                         | Bakım Çalışmaları          |
| MÜŞTERİ CEP TELEFONU                            | 050518664**                        |                            |
| YETKILI FEN ADAMI CEP TELEFONU                  | 053223212**                        | Online İşlemler            |
| YETKILI FEN ADAMI E-POSTA ADRESI *              | ahmet@elektrik.com.tr              |                            |
| BÖLGE SEÇİMİ *                                  | 4.Bölge (Çağlayan-Beyoğlu-Sarıyer) | 🙎 Başvuru Genel Bilgi      |
| IL *                                            | İstanbul 🔻                         | 📝 İstek - Öneri - Şikayet  |
| ILÇE                                            | BEŞİKTAŞ •                         | 🦧 Kaçak İhbarı             |
| MAHALLE*                                        | Seçiniz 🔹                          | () Arıza Bildirimi         |
| CADDE / SOKAK '                                 |                                    | Aydınlatma Şikayeti        |
| KAPI NO *                                       | BALMUMCU                           | Savac İslemleri            |
| BAŞVURU GEREKÇESİ *                             | CIHANNÜMA<br>DIKILITAS             |                            |
| DOSYALAR Dosyaları Seç Dosya seçilmedi          | ETILER<br>GAYRETTEPE               |                            |
|                                                 | KONAKLAR<br>KURUÇEŞME              |                            |
|                                                 |                                    | Evrak Sorgulama            |
| Aller                                           | MECIDIYE                           | 🔣 Belge Doğrulama          |
|                                                 |                                    | 🙎 Mühendis-Fen Adamı Giriş |
| - enterfactor                                   | SİNANPAŞA                          |                            |

İlçe seçiminden sonra açılacak mahalle seçimi alanından adres bilgilerinizi giriniz

Bunları ır musunuz?

| ww.bedas.com.tr/tr/yeF | × |     | 1 |
|------------------------|---|-----|---|
|                        |   | 100 |   |

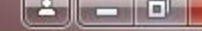

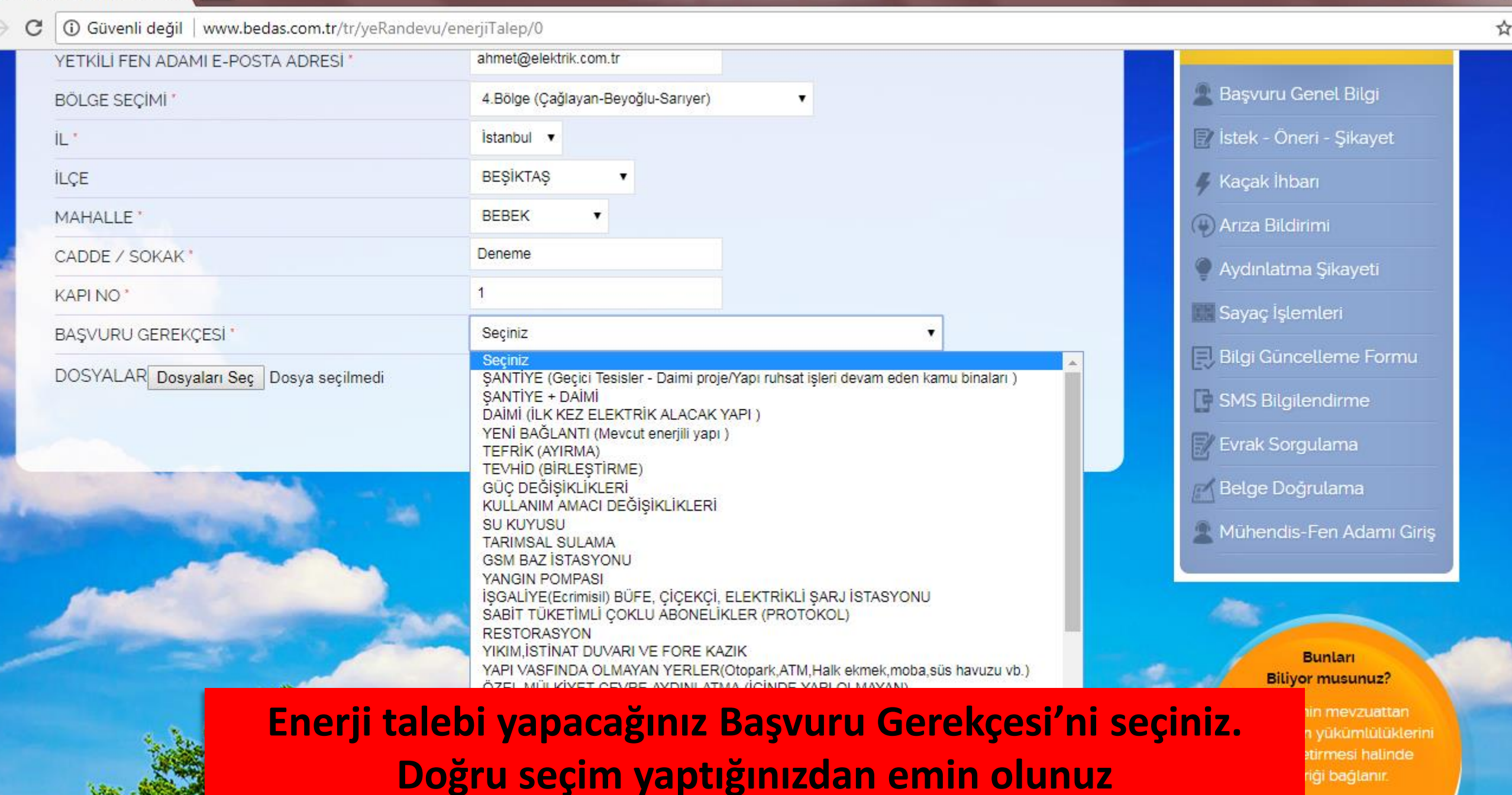

| Güvenli değil www.bedas.com.tr/tr/yeRandevu/e                                               | nerjiTalep/0        |                                          |                            |
|---------------------------------------------------------------------------------------------|---------------------|------------------------------------------|----------------------------|
| API NO '                                                                                    | 1                   | Savac İslemleri                          |                            |
| AŞVURU GEREKÇESİ *                                                                          | TEFRİK (AYIRMA)     |                                          | - Formu                    |
| IŞAAT BİTIM TARİHİ                                                                          | Seçiniz             | ▼ Bigi Guncetteme                        | e Formu                    |
| EFRIK ABONE NO                                                                              |                     | SMS Bilgilendirm                         | ne                         |
| NERJI TALEP DILEKCESI (EYS FORM 401)                                                        |                     | Evrak Sorgulama                          |                            |
| BASLAMA-BITIMI                                                                              |                     | 🖉 Belge Doğrulam                         | а                          |
| ROJE                                                                                        |                     | 🙎 Mühendis-Fen A                         | damı Giriş                 |
| EKALETNAME                                                                                  |                     |                                          |                            |
| U MUKAVELE/ SU FATURA(Ticarethane<br>aşvurularında aranmayacaktır.)                         |                     | Runiar                                   |                            |
| EFRIK ISTENEN TESISAT                                                                       |                     | Biliyor musu                             | inuz?                      |
| APU/TAPU TAHSIS BELGESI/MÜKELLEF SİCİL<br>ELGESİ                                            |                     | Saat üzerindek<br>mühürün boz<br>durumun | i plastik<br>ulması<br>da; |
| IARICI KROKI                                                                                |                     |                                          |                            |
| EYAN ve YÜKÜMLÜLÜK TAAHHÜTNAMESİ (EYS<br>ORM 420 Tapu sahibi ve yetkili fen adamı -elektrik |                     |                                          |                            |
| Vantiğiniz                                                                                  | asvuru Gerekcesi se | cimine hağlı olarak talen 🔤              | Real                       |
| edilen evrak                                                                                | listesi değişmekted | ir. Yükleyeceğiniz evrakları             |                            |

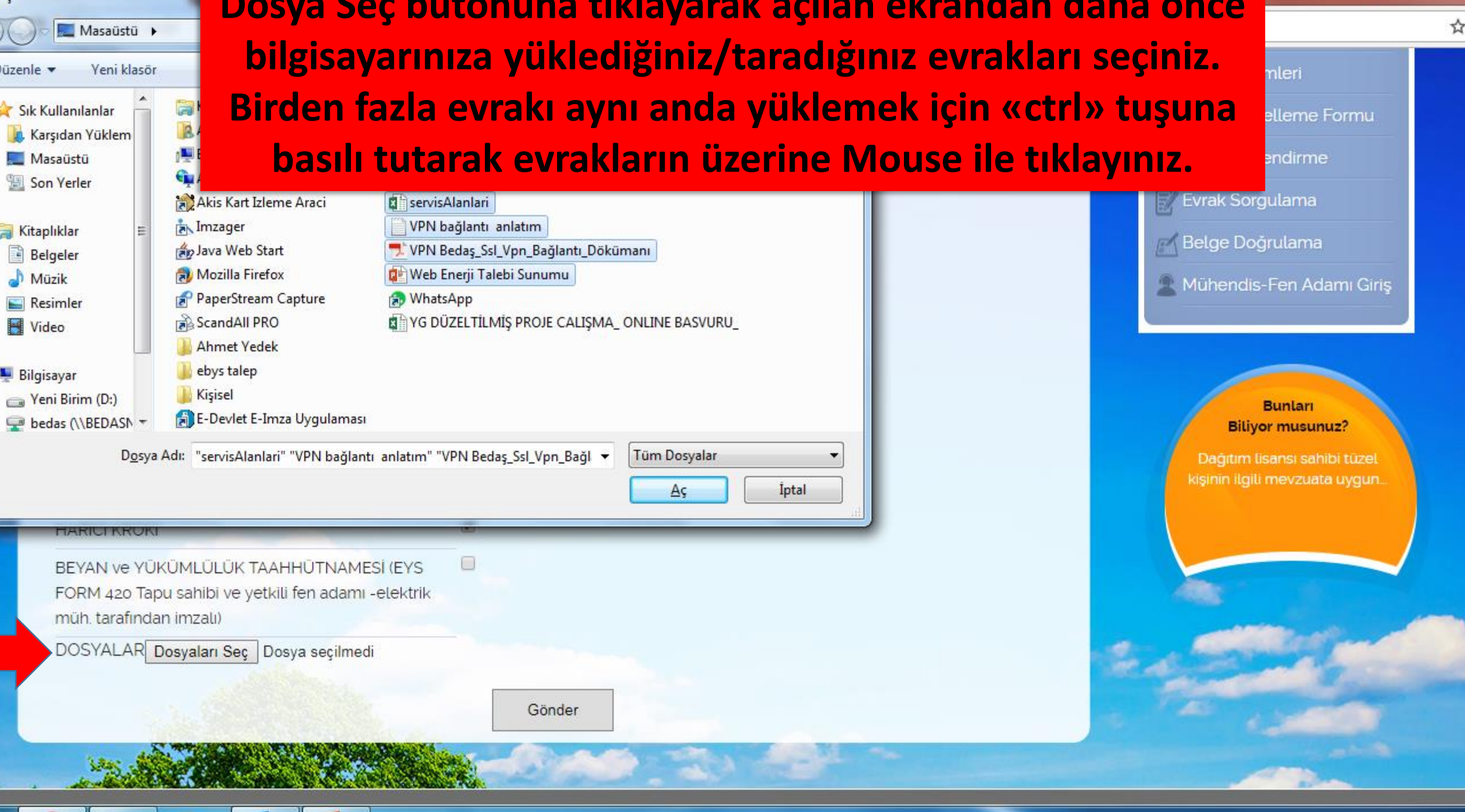

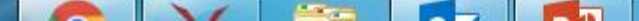

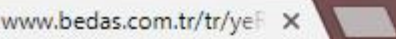

C

### Güvenli değil | www.bedas.com.tr/tr/yeRandevu/enerjiTalep/0

☆

TAPU/TAPU TAHSIS BELGESI/MÜKELLEF SICIL BELGESI

#### HARICI KROKI

BEYAN ve YÜKÜMLÜLÜK TAAHHÜTNAMESİ (EYS FORM 420 Tapu sahibi ve yetkili fen adamı -elektrik müh tarafından imzalı)

DOSYALAR Dosyaları Seç 4 dosya

Talebiniz sunucularımıza gönderiliyor. Lütfen Bekleyiniz...

1

1

# İşlemlerinizi tamamladıktan sonra «Gönder» butonuna basınız ve sistemin referans numarası üretmesini bekleyiniz

#### www.bedas.com.tr/tr/yeF ×

BEDAS | Bizden Haberler ×

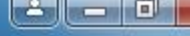

ជ

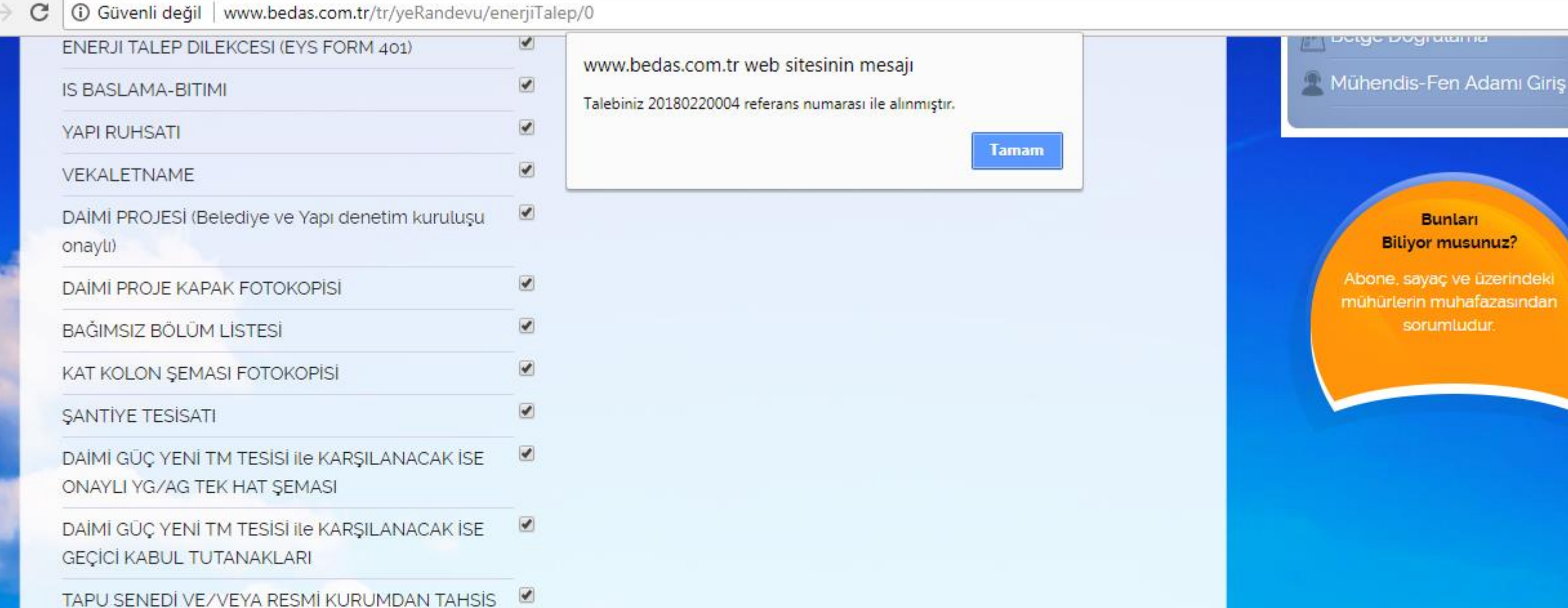

YAZISI

DIĞER EVRAKLAR

DOSYALAR Dosyal

Talep formunuz ekranda görünen referans numarası ile üretilmiştir. Evraklarınızın eksiksiz olması ve eksik veya hatalı olması durumlarında SMS ve E-Posta ile bilgilendirileceksiniz

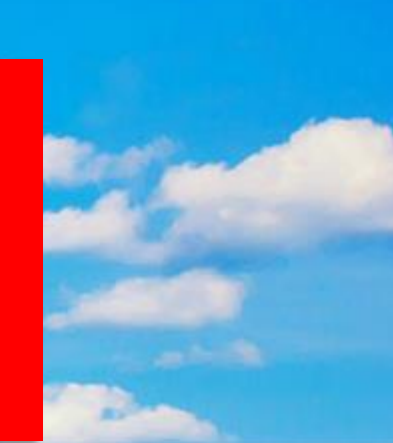

Bunları **Biliyor musunuz?** 

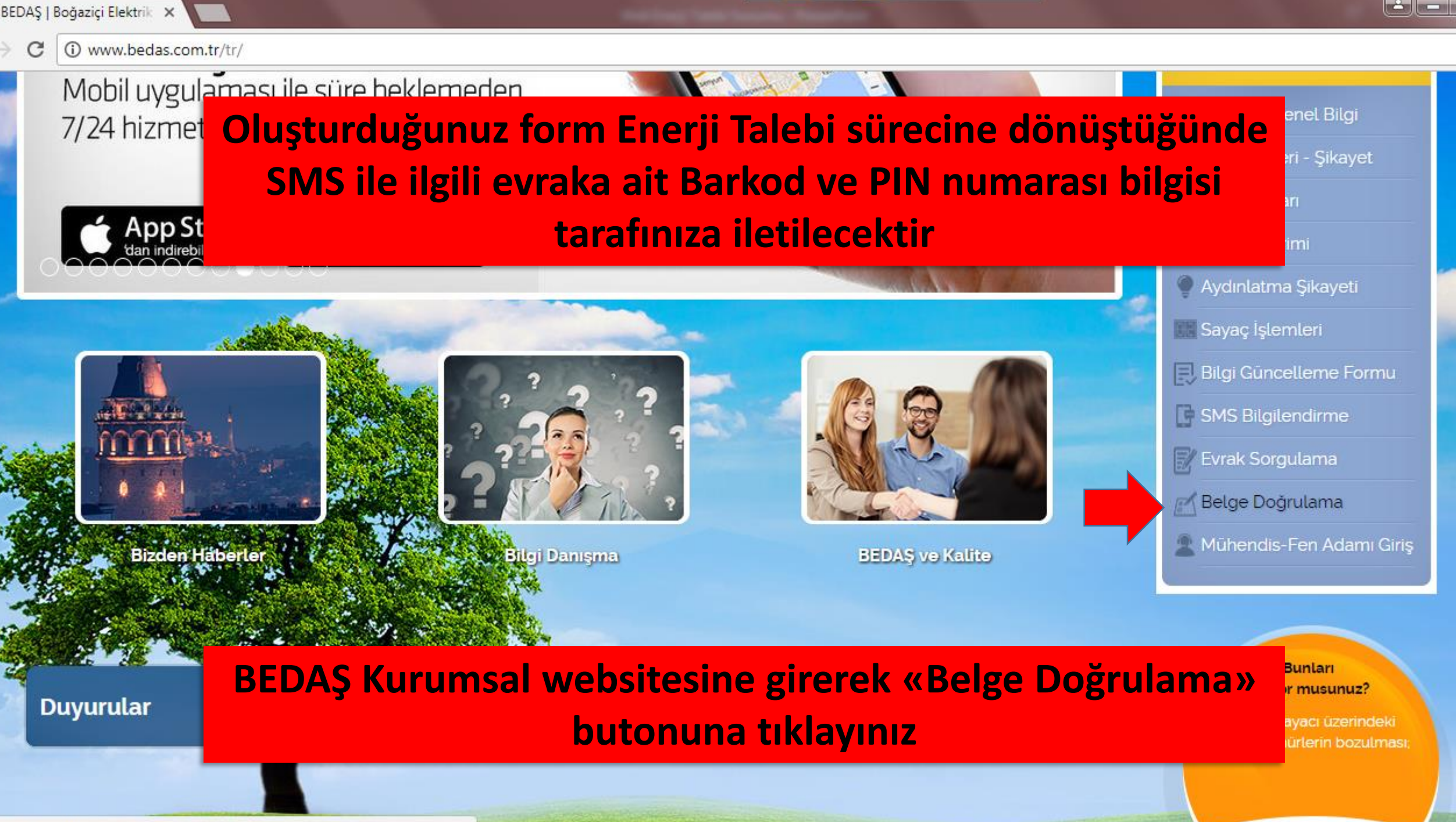

das.com.tr/tr/sayfalar/194/belge\_dogrulama

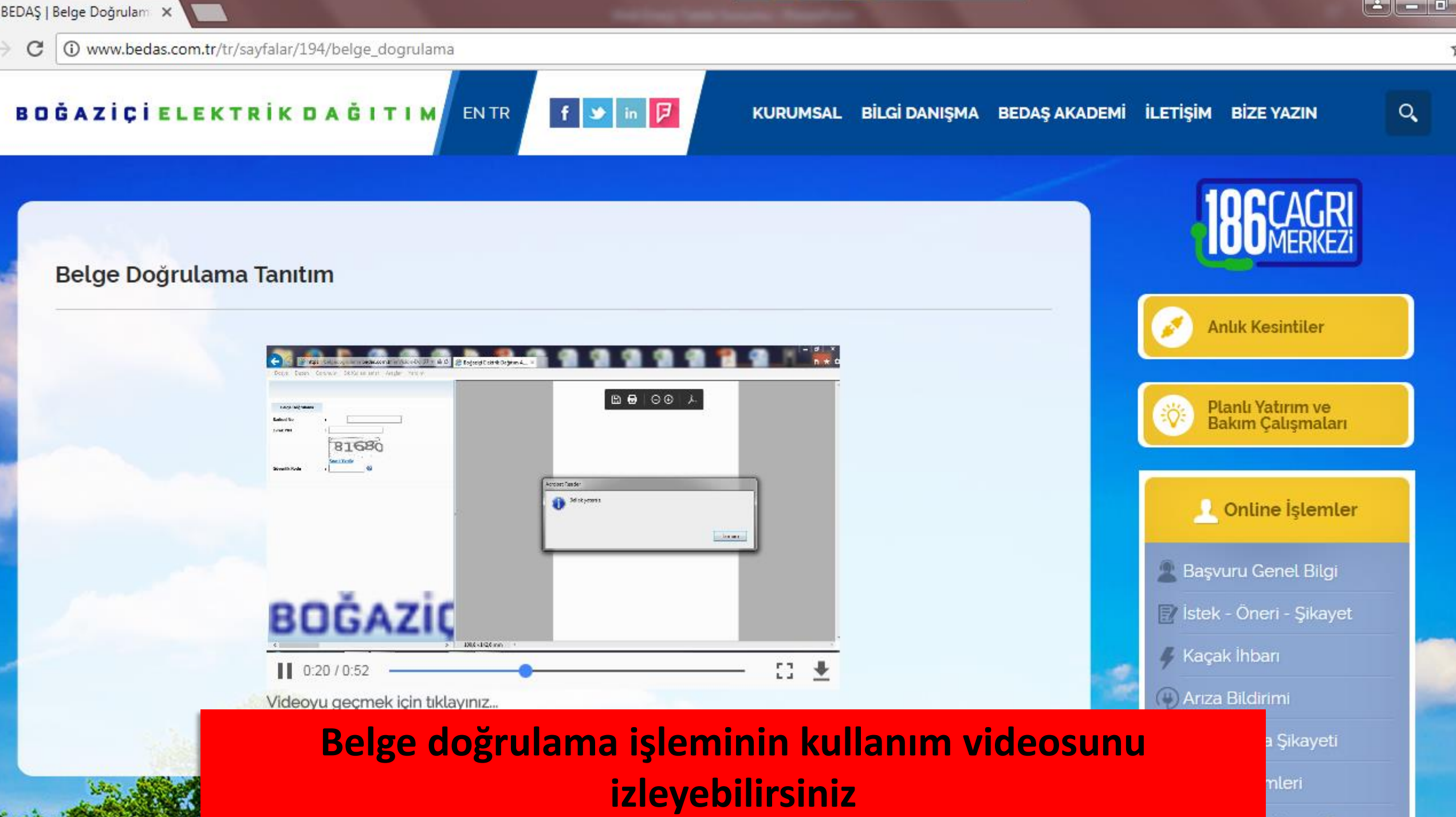

all the second The second second

☆

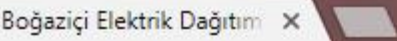

CGG

Güvenli | https://belgedogrulama.bedas.com.tr/enVision-Dogrula/BelgeDogrulama.aspx

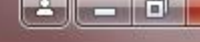

Belge Doğrulama kod No Resmi Yenile venlik Kodu ? Tarafınıza iletilen Barkod numarasını istenen yere giriniz ve

Güvenlik Kodu'nu resimdeki gibi giriş yapınız

https://belgedogrulama. ×

Güvenli https://belgedogrulama.bedas.com.tr/enVision-Dogrula/BelgeDogrulama.aspx

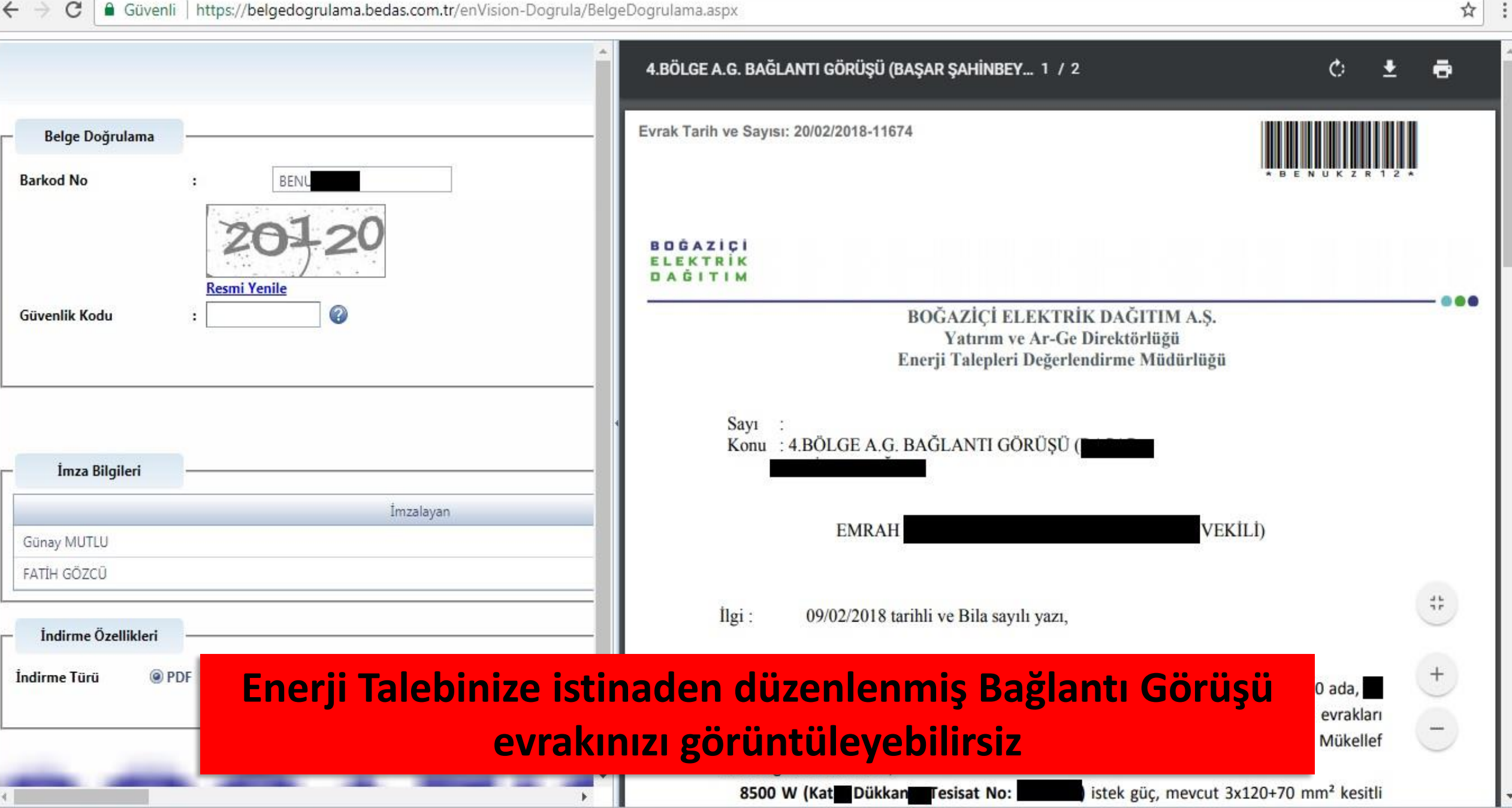

\_ \_ **□** \_ X